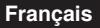

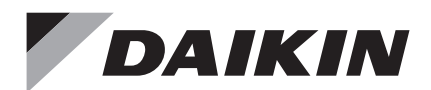

## Télécommande filaire

Manuel d'utilisation

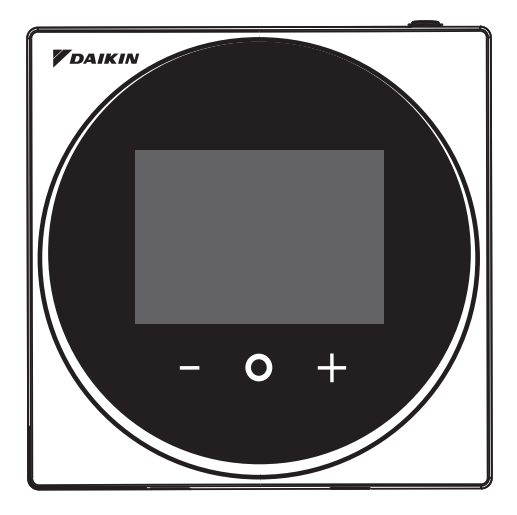

MODÈLE BRC1H71W

- Merci d'avoir choisi cette télécommande filaire.
- Ce manuel décrit les mesures de sécurité à prendre en compte lors de l'utilisation de ce produit.

Veuillez lire attentivement et assimiler ce manuel et assurez-vous de bien comprendre les informations fournies avant d'utiliser le produit.

Conservez le manuel dans un endroit facilement accessible pour l'utilisateur.

## Tables des matières

| Considérations de Sécurité                          | 2  |
|-----------------------------------------------------|----|
| Emplacements et Descriptions des Boutons            | 4  |
| Aperçu des écrans                                   | 5  |
| Configuration de la liste des écrans                | 6  |
| Noms et Fonctions                                   | 7  |
| Écran d'information                                 | 9  |
| Point de consigne                                   | 11 |
| Menu utilisateur                                    | 13 |
| Mode de fonctionnement                              | 14 |
| Vitesse du Ventilateur                              | 16 |
| Le flux d'air                                       | 18 |
| Ventilateur-Récupérateur d'Énergie (VRE)            | 21 |
| Anneau Lumineux de la Luminosité des DEL Allumé     | 23 |
| Anneau Lumineux de la Luminosité des DEL Éteint     | 24 |
| Point de consigne                                   | 25 |
| Fahrenheit/Celsius                                  | 26 |
| Menu administrateur                                 | 27 |
| Luminosité/Contraste du rétroéclairage              | 28 |
| Réglage de l'horloge                                | 29 |
| Bluetooth                                           | 31 |
| À propos                                            | 34 |
| Définition du mot de passe de l'administrateur      | 35 |
| Réglage de la température de référence de l'échelle | 37 |
| Entretien                                           | 38 |
| Comment réinitialiser le signe du filtre            | 39 |
| Dépannage                                           | 42 |

## Considérations de Sécurité

La version originale des instructions est rédigée en anglais. Toutes les autres versions dans d'autres langues constituent une traduction de la version originelle des instructions.

Veuillez lire attentivement ces **CONSIDÉRATIONS DE SÉCURITÉ** avant d'utiliser la télécommande. Formez le client à utiliser et à entretenir la télécommande.

Informez les clients qu'ils doivent ranger le présent manuel d'utilisation avec le manuel d'installation pour consultation ultérieure.

Signification des symboles AVERTISSEMENT, ATTENTION et REMARQUE:

| Indique une situation potentiellement dangereuse qui, si elle n'est pas<br>évitée, pourrait entraîner la mort ou des blessures graves.                                                                                                    |
|----------------------------------------------------------------------------------------------------|
| Indique une situation potentiellement dangereuse qui, si elle n'est pas<br>évitée, peut entraîner des blessures mineures ou modérées.<br>Ce symbole peut également être utilisé pour mettre en garde contre<br>des pratiques non sécuritaires. |
| Indique des situations pouvant entraîner des dommages au matériel<br>ou aux biens uniquement.                                                                                                    |

• Les pictogrammes suivants sont utilisés dans le présent manuel.

| $\bigcirc$                                 | Interdiction générale.                                 | 0 | Respectez toujours les instructions<br>données. |
|--------------------------------------------|--------------------------------------------------------|---|-------------------------------------------------|
| $\textcircled{\begin{time}{0.5ex}}{0.5ex}$ | Gardez le produit loin de sources d'eau et d'humidité. |   | Maintenez à distance les mains mouillées.       |

| $\bigcirc$ | <ul> <li>Ne modifiez ni ne réparez la télécommande.</li> <li>Consultez votre revendeur Daikin pour toute modification ou réparation.</li> </ul>                                                                                                    |  |
|------------|----------------------------------------------------------------------------------------------------|--|
| $\bigcirc$ | <ul> <li>Évitez de déplacer ou de réinstaller la télécommande vous-même.</li> <li>Une mauvaise installation peut entraîner des chocs électriques ou un incendie.</li> <li>Consultez votre revendeur Daikin pour déplacer ou réinstaller le produit.</li> </ul>                                                                                                    |  |
| $\oslash$  | <ul> <li>N'utilisez pas de matériaux inflammables (p. ex., de la laque ou un<br/>insecticide) à proximité de la télécommande.</li> <li>Ne nettoyez pas le produit avec des solvants organiques, tels qu'un diluant pour peintures.</li> <li>L'utilisation de solvants organiques peut entraîner des fissures, des dommages au produit,<br/>des chocs électriques ou un incendie.</li> </ul> |  |
| 0          | <ul> <li>Consultez le revendeur si la télécommande a été immergée sous l'eau en<br/>raison d'une calamité naturelle, telle que des inondations ou des<br/>ouragans.</li> <li>N'utilisez pas la télécommande pour le moment, car un<br/>dysfonctionnement, un choc électrique ou un incendie pourrait se<br/>produire.</li> </ul>                                                            |  |

## ----- Instructions à Respecter Impérativement-----

| $\bigcirc$                                                               | <ul> <li>Ne laissez pas les enfants jouer avec la télécommande pour éviter<br/>d'endommager le produit.</li> </ul>                                                                                                    |
|--------------------------------------------------------------------------|----------------------------------------------------------------------------------------------------|
| $\bigcirc$                                                               | • Ne démontez jamais la télécommande.<br>Le fait de toucher les pièces internes peut entraîner des chocs électriques ou un incendie.<br>Consultez votre revendeur Daikin pour effectuer des inspections et des ajustements<br>internes.                                                                                                    |
|                                                                          | <ul> <li>Ne touchez pas les boutons de la télécommande avec les doigts mouillés.<br/>Le fait de toucher les boutons avec les doigts mouillés peut entraîner un<br/>choc électrique.</li> </ul>                                                                                                    |
| $(\mathbf{S})$                                                           | • Ne lavez pas la télécommande.<br>Cela pourrait entraîner des fuites électriques et provoquer des chocs électriques ou un incendie.                                                                                                    |
| $\textcircled{\begin{tabular}{ c c c c c } \hline \hline \end{tabular}}$ | <ul> <li>Ne laissez pas la télécommande dans un endroit où elle risque d'être<br/>mouillée.</li> <li>L'eau peut endommager la télécommande et entraîner un choc électrique ou un incendie.</li> </ul>                                                                                                    |
|                                                                          |                                                                                                    |
| $\bigcirc$                                                               | <ul> <li>N'appuyez jamais sur les boutons de la télécommande avec un objet dur<br/>et pointu.</li> <li>La télécommande peut être endommagée.</li> </ul>                                                                                                    |
| $\bigcirc$                                                               | • Ne tirez ni ne tordez jamais le cordon d'alimentation de la télécommande.<br>Cela peut entraîner un dysfonctionnement de l'unité.                                                                                                    |
| $\oslash$                                                                | <ul> <li>N'essuyez pas la télécommande avec du benzène, un diluant, un chiffon à poussière trempé dans un produit chimique, etc.</li> <li>La télécommande risque de se décolorer et le revêtement peut s'écailler. Si celle-ci est très sale, humectez un chiffon dans un détergent neutre dilué dans de l'eau, essorez bien le chiffon, puis essuyez la télécommande. Essuyez ensuite la télécommande avec un autre chiffon sec.</li> </ul> |

## **Emplacements et Descriptions des Boutons**

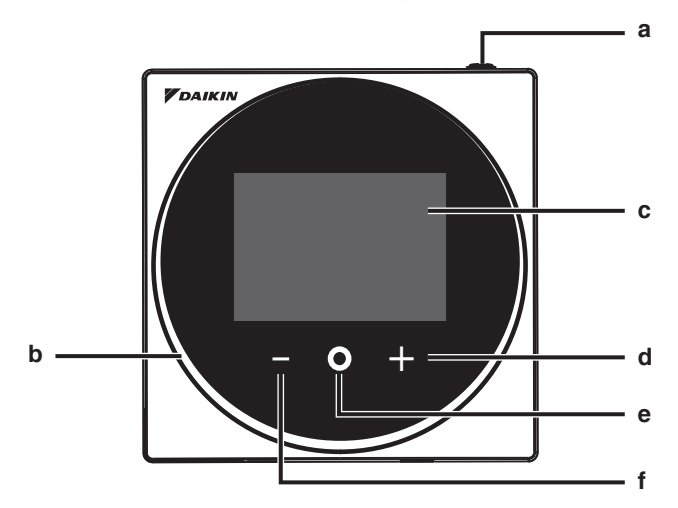

Les éléments de fonctions (c.-à-d. Mode de Fonctionnement, Vitesse du Ventilateur et Point de Consigne) sont réglés à partir de l'écran du menu.

## MISE EN GARDE

- N'installez pas la télécommande dans des endroits exposés à la lumière directe du soleil. Sinon, l'écran à cristaux liquides peut être endommagé.
- Ne tirez ou ne tordez pas le cordon d'alimentation de la télécommande. La télécommande peut être endommagée.
- N'utilisez pas d'objets aux extrémités pointues pour appuyer sur les boutons de la télécommande. Sinon, la télécommande risque d'être endommagée.

#### a () Bouton MARCHE/ARRÊT

- Appuyez sur ce bouton pour allumer le système.
- Appuyez à nouveau sur ce bouton pour éteindre le système.

#### b Témoin de fonctionnement (DEL)

 Pendant le fonctionnement, l'anneau lumineux autour de l'écran s'allume en bleu/rouge/vert. S'allume en bleu: En fonctionnement, Clignote en rouge: Une erreur se produit, S'allume/clignote en vert: Connexion Bluetooth en cours

#### c LCD (Reportez-vous à INFORMATION à la page 7.)

• Affiche le point de consigne actuel et l'état de fonctionnement du climatiseur.

#### d **H** Bouton NAVIGATION/AJUSTEMENT

- Naviguer à droite.
- Ajuster un paramètre.

#### e O Bouton SÉLECTIONNER/ACTIVER/RÉGLER

- Accéder au menu utilisateur depuis l'écran d'accueil.
- Accéder à l'un des sous-menus depuis le menu utilisateur.
- Activer un mode de fonctionnement/ventilation depuis leur sous-menu respectif.

### f Bouton NAVIGATION/AJUSTEMENT

- Naviguer à gauche.
- Ajuster le réglage.

## Aperçu des écrans

## Comment afficher l'écran

Ce qui suit est fourni à titre d'exemple seulement. Les éléments disponibles pour le réglage selon l'unité intérieure que vous utilisez. Si aucune opération de touche n'est effectuée pendant 10 secondes environ, l'écran revient à l'écran d'accueil.

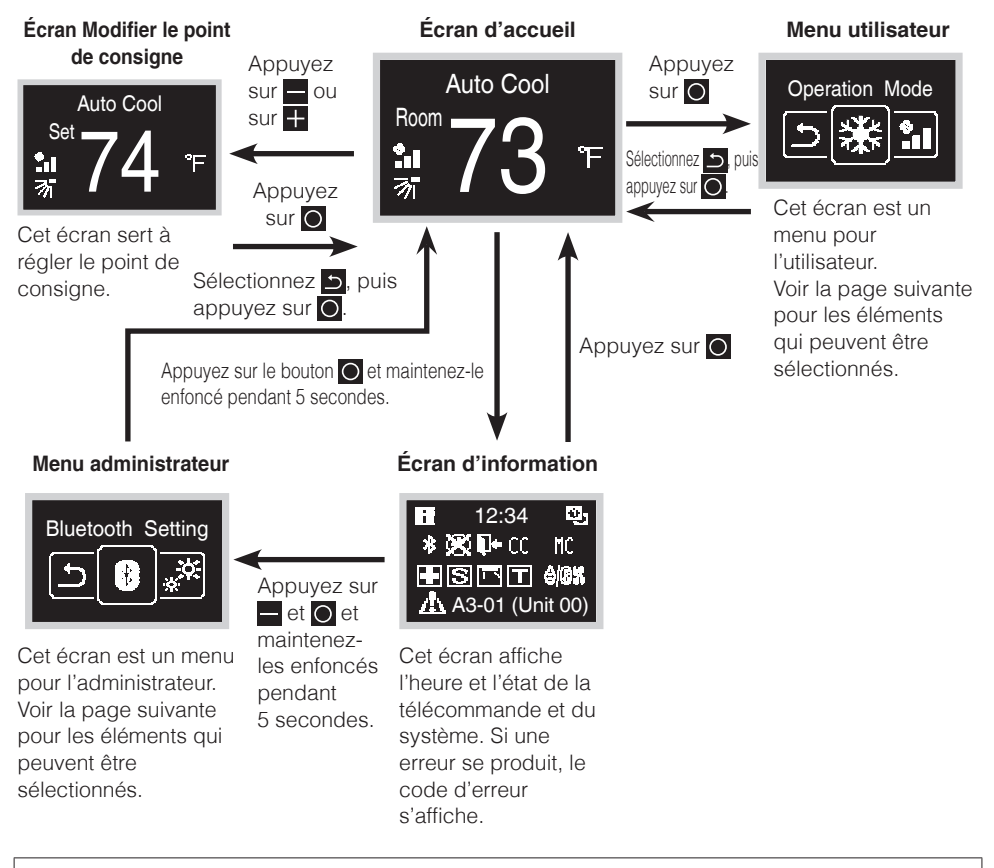

Vous avez le choix entre 2 modes d'affichage à l'écran: le mode texte et le mode icône. Modifiez le mode selon vos préférences.

\* Toutes les explications ci-dessus sont affichées avec des écrans en mode texte.

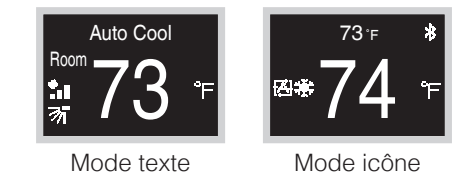

## Configuration de la liste des écrans

| Liste de réglages           |                                  |                                                                                 | Menu        | Menu           |
|-----------------------------|----------------------------------|---------------------------------------------------------------------------------|-------------|----------------|
| Icône                       | Nom                              | Description                                                                     | utilisateur | administrateur |
| Dépend du<br>réglage actuel | Mode de<br>fonctionnement        | Réglage du mode de<br>fonctionnement                                            | 0           |                |
| Dépend du<br>réglage actuel | Vitesse du Ventilateur           | Réglage du débit d'air                                                          | 0           |                |
| Dépend du<br>réglage actuel | Direction du flux d'air          | Réglage de la direction du flux<br>d'air 1                                      | 0           |                |
| Dépend du<br>réglage actuel | Débit d'air vertical             | Réglage de la direction du flux<br>d'air 2                                      | 0           |                |
| Dépend du<br>réglage actuel | Mode de ventilation              | Réglage du mode de ventilation                                                  | 0           |                |
| Dépend du<br>réglage actuel | Taux de ventilation              | Réglage du taux de ventilation                                                  | 0           |                |
| Q                           | Ajuster la DEL<br>(MARCHE)       | Réglage de la luminosité DEL<br>lorsque le rétroéclairage s'allume              | 0           |                |
| <u>Q</u>                    | Ajuster la DEL<br>(ARRÊT)        | Réglage de la luminosité DEL lorsque<br>le rétroéclairage est faiblement allumé | 0           |                |
| °C°F                        | Celsius/Fahrenheit               | Conversion de la température en<br>Fahrenheit/Celsius                           | 0           |                |
|                             | Point de consigne                | Réglage du point de consigne en mode de fonctionnement automatique              | 0           |                |
|                             | Réinitialisation du signe        | Réinitialisation du signe de filtre                                             | 0           |                |
| *                           | Réglage Bluetooth                | Réglage Bluetooth                                                               |             | 0              |
|                             | Rétroéclairage                   | Réglage de la luminosité du rétroéclairage                                      |             | 0              |
|                             | Réglage du contraste             | Réglage du contraste                                                            |             | 0              |
| Θ                           | Réglage de l'horloge             | Réglage de l'horloge                                                            |             | 0              |
|                             | Température<br>standard          | Réglage de la température de<br>référence de l'échelle                          |             | 0              |
| i                           | À propos                         | Informations administrateur                                                     |             | 0              |
| •                           | Mot de passe<br>d'administrateur | Définition du mot de passe de<br>l'administrateur                               |             | 0              |

## Noms et Fonctions

#### Écran d'accueil

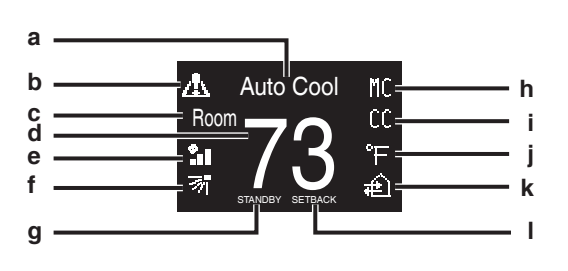

### Écran d'information

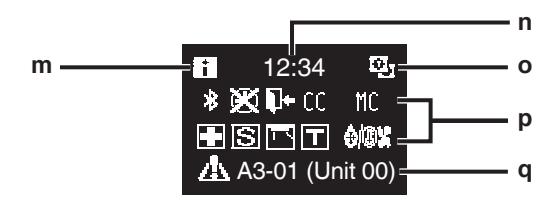

#### Menu Utilisateur/Menu Administrateur/Menu Installateur

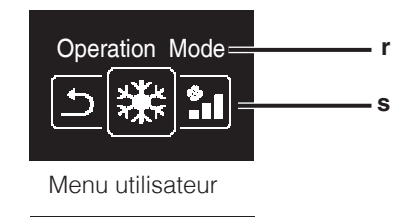

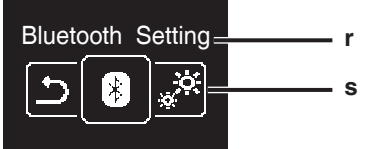

Menu administrateur/Menu installateur

La marque et les logos Bluetooth® sont des marques déposées appartenant à Bluetooth SIG, Inc. et l'utilisation de ces marques par Daikin industries, LTD. est sous licence. Les autres marques et noms commerciaux appartiennent à leurs propriétaires respectifs.

## **I**INFORMATIONS

### Explication de l'affichage à l'écran

- Mode de fonctionnement/affichage OFF
  Affiche l'état de fonctionnement.
- b Icône Erreur/Filtre/Test
  - Les icônes d'erreur, de filtre et de test s'affichent.
- c Pièce/Réglage
  - Indique s'il s'agit d'un affichage de la température ambiante (Pièce) ou d'un affichage du point de consigne (Réglage).
- d Température ambiante de la pièce/ Température de consigne
  - Affiche la température ambiante de la pièce ou de consigne actuelle.
- e Vitesse du ventilateur
  - Affiche la vitesse du ventilateur.
- f Direction du flux d'air
   Affiche le réglage de la direction du flux d'air.
   q MISE EN VEILLE
  - S'affiche lors du dégivrage/du démarrage à chaud.
- h Commutation commandée par l'unité intérieure principale
  - S'affiche lorsqu'une autre unité intérieure du système a le pouvoir de changer le mode de fonctionnement entre froid et chaud.

#### Lors d'un contrôle centralisé

- Affiché si le système est sous la gestion d'un contrôleur multizone (En Option) et que le fonctionnement du système via la télécommande est limité.
- Fahrenheit/Celsius
  - L'affichage de la température en Fahrenheit/Celsius peut être sélectionné en fonction du réglage effectué.
- k Fonctionnement de la ventilation/Purification de l'air
  - Affiché lorsqu'un Ventilateur Récupération de Chaleur est connecté.
- I Réduction
  - Clignote durant l'activation de la fonction de remise au point de consigne.
- S'affiche lors du réglage de la fonction de remise au point de consigne.
- m Icône d'information
- n Horloge (affichage de l'heure sur 24 heures)
- Signe de télécommande PRINCIPALE/ SECONDAIRE
- p Statut
  - Notifie l'état.
- q Affichage Erreur
  - En cas d'erreur, l'icône, un code d'erreur et le numéro de l'unité s'affichent.
- r Nom du menu des réglages
- s lcône du menu des réglages

En fonction du modèle connecté, certains éléments peuvent ne pas s'afficher. La télécommande est munie d'une fonction d'économie d'énergie qui assombrit l'écran si aucune opération n'est effectuée pendant une certaine période de temps. Pour rallumer l'écran, appuyez sur l'un des boutons. Notez que le fait d'appuyer sur l'un des boutons ne fera qu'éclairer à nouveau l'écran, sans provoquer le fonctionnement de la télécommande.

\* Tous les écrans affichés sont en mode texte.

Français

## Liste des écrans d'accueil

Il existe 4 types d'écran d'accueil.

Le type d'écran d'accueil peut être modifié par le réglage de la télécommande.

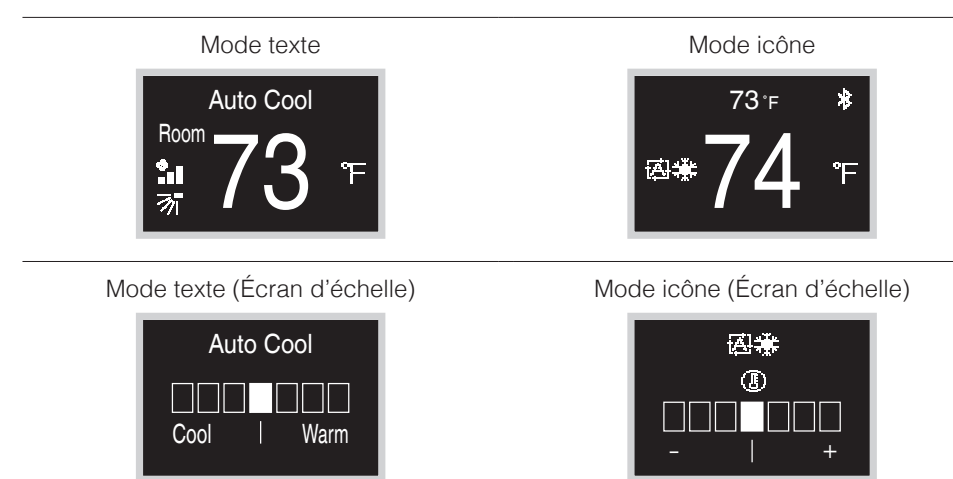

Dans l'écran d'échelle, le point de consigne peut être modifié dans la plage de ±3°C/°F par rapport à la température de référence.

La température de référence peut être modifiée à partir de l'application pour smartphone ou de la télécommande (à partir du menu administrateur).

## Écran d'information

Les fonctionnalités de l'unité intérieure connectée sont affichées sous forme d'icônes.

## Comment afficher l'écran d'informations

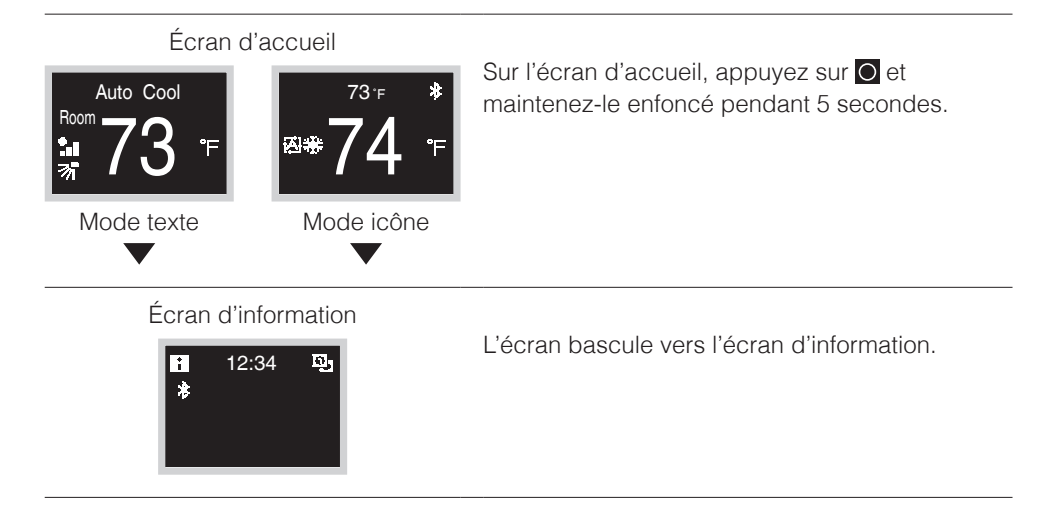

## Comment quitter l'écran d'informations

### Écran d'information

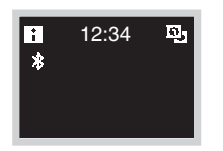

Appuyez sur O ou si aucune opération de touche n'est effectuée pendant 10 secondes environ, l'écran revient à l'écran d'accueil.

## À propos des icônes figurant sur l'écran d'information

Les éléments qui s'affichent sur l'écran varient selon l'unité intérieure que vous utilisez.

| lcône      | Nom                                                              | Description                                                                                                    |
|------------|------------------------------------------------------------------|----------------------------------------------------------------------------------------------------|
| i          | Informations                                                     | Indique un écran d'information.                                                                                                    |
| Oj Co      | Télécommande<br>PRINCIPALE/<br>SECONDAIRE                        | S'affiche lorsqu'elle est utilisée comme télécommande<br>PRINCIPALE/SECONDAIRE.<br>1=principal, 2=secondaire                                                                                                    |
| *          | Bluetooth*                                                       | Indique que le contrôleur communique avec un appareil mobile, pour une utilisation avec l'application.                                                                                                    |
| X          | L'horloge n'est pas<br>réglée                                    | Indique que l'horloge doit être réglée de nouveau.                                                                                                    |
| <b>1</b> + | Réduction                                                        | Indique que l'unité intérieure fonctionne dans des conditions de réduction.                                                                                                    |
| CC 👗       | Lors d'un contrôle<br>centralisé                                 | Indique que le système est contrôlé par un équipement<br>de contrôle central (accessoire en option) et que le<br>contrôle du système par le contrôleur est limité.                                                                                                    |
| MC 🖭 👗     | Commutation<br>commandée par<br>l'unité intérieure<br>principale | Affiché:<br>La télécommande n'a pas de commande centrale.<br>Impossible de sélectionner le mode de chauffage/refroidissement.<br>Clignotant:<br>Aucune des télécommandes du système n'a de commande centrale.<br>Peut être défini comme commande centrale pendant cette période.<br>Pas Affiché:<br>La télécommande a une commande centrale.<br>Il est possible de sélectionner le mode de chauffage/refroidissement |
|            | Sauvegarde                                                       | Indique qu'une opération de sauvegarde est en cours d'exécution.                                                                                                    |
| S          | Économie d'énergie                                               | Indique que la consommation d'énergie du système est<br>limitée et que celui-ci fonctionne avec une capacité restreinte.                                                                                                    |
|            | Direction du flux<br>d'air individuel                            | Indique que le réglage de la direction du flux d'air<br>individuel est activé.                                                                                                    |
| Τ          | Vérification du<br>fonctionnement                                | Indique que le mode de fonctionnement test est actif.                                                                                                    |
| 0/0X       | Veille pour le Dégivrage/<br>Démarrage à chaud                   | Indique que le mode dégivrage/démarrage à chaud est actif.                                                                                                    |
| ਿਛੂਠੇ      | Fonctionnement du<br>filtre autonettoyant                        | Indique que le fonctionnement du filtre autonettoyant est actif.                                                                                                    |
| ŏ          | Contrôle                                                         | Indique que l'unité intérieure ou extérieure est en cours d'inspection.                                                                                                    |
| Øð         | Contrôle périodique                                              | Indique que l'unité intérieure ou extérieure est en cours d'inspection.                                                                                                    |
| - 😥 -      | Fonctionnement de la ventilation                                 | Indique qu'une opération de ventilation est en cours<br>d'exécution.                                                                                                    |
| 杰          | Avertissement                                                    | Indique qu'une erreur s'est produite ou qu'un composant de l'unité intérieure doit être entretenu.                                                                                                    |

\* La marque et les logos Bluetooth® sont des marques déposées appartenant à Bluetooth SIG, Inc. et l'utilisation de ces marques par Daikin industries, LTD. est sous licence. Les autres marques et noms commerciaux appartiennent à leurs propriétaires respectifs.

## Point de consigne

Le point de consigne est la plage de températures disponibles pour les modes de Refroidissement, Chauffage et Automatique.

### Comment définir le point de consigne pour le mode texte

**Condition préalable:** Le mode de fonctionnement actif est soit "Refroidissement", "Chauffage", ou "Automatique".

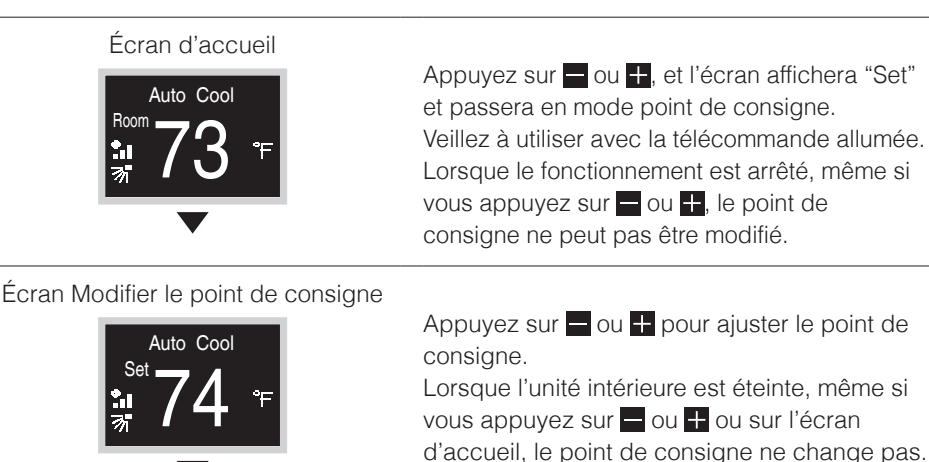

#### **Résultat:**

L'unité intérieure modifie la température pour qu'elle soit égale à la valeur du point de consigne.

## Comment définir le point de consigne pour le mode icône

**Condition préalable:** Le mode de fonctionnement actif est soit "Refroidissement", "Chauffage", ou "Automatique".

#### Écran d'accueil

Auto Cool

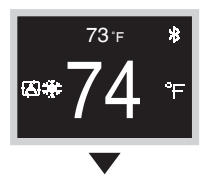

Le petit nombre ci-dessus affiche la température ambiante et le grand nombre ci-dessous affiche le point de consigne. Veillez à utiliser avec la télécommande allumée.

Lorsque le fonctionnement est arrêté, même si vous appuyez sur du ou de consigne ne peut pas être modifié.

### Écran Modifier le point de consigne

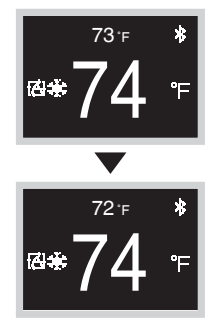

Appuyez sur et + pour modifier le point de consigne.

Lorsque l'unité intérieure est éteinte, même si vous appuyez sur 🗕 ou 🕂 ou sur l'écran d'accueil, le point de consigne ne change pas.

#### **Résultat:**

L'unité intérieure modifie la température pour qu'elle soit égale à la valeur du point de consigne.

## Lors du retour à l'écran d'accueil

#### Écran Modifier le point de consigne

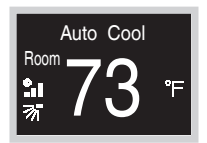

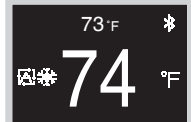

Mode texte

Mode icône

### Appuyez sur O.

Si aucune opération de touche n'est effectuée pendant 5 secondes environ, l'écran revient à l'écran d'accueil.

En mode icône, le point de consigne sera confirmé tel quel.

## Menu utilisateur

## Comment afficher le menu utilisateur

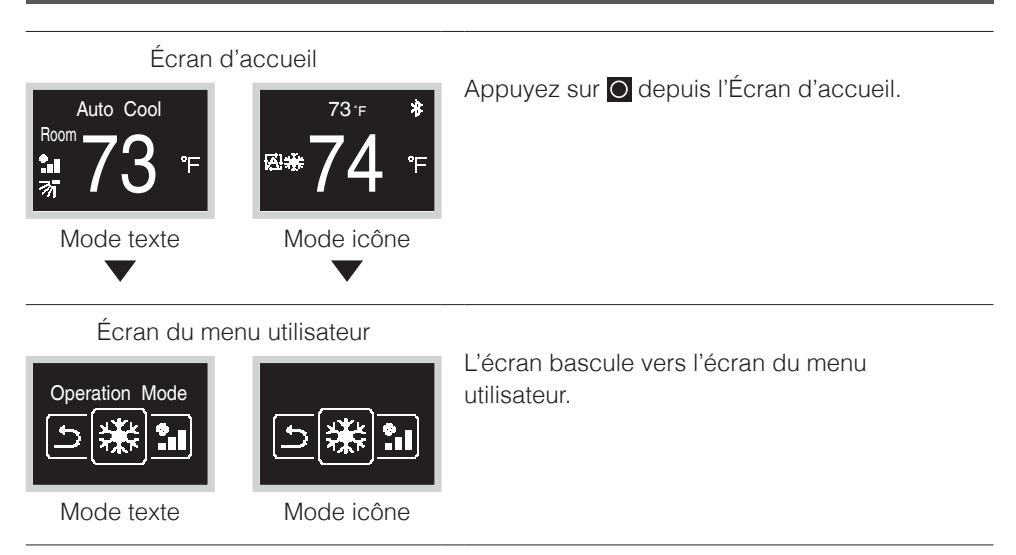

## Comment quitter le menu utilisateur

### Écran du menu utilisateur

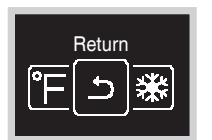

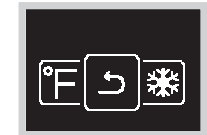

Mode texte

Mode icône

Ou si aucune opération de touche n'est effectuée pendant 5 secondes environ, l'écran revient à l'écran d'accueil.

## Mode de fonctionnement

Appuyez sur O pour accéder au menu principal, depuis l'écran d'accueil. Utilisez et + pour naviguer dans les menus. Appuyez à nouveau sur le bouton O pour accéder à l'un des menus.

## **I**INFORMATIONS

- Selon le système, cette fonction peut ne pas s'afficher.
- Les modes disponibles dépendent du type d'unité intérieure utilisé par l'utilisateur.
- Dans le menu utilisateur, l'icône de chaque menu reflète le réglage ou le mode actif actuel. Lorsque vous utilisez la télécommande, le menu dans lequel vous naviguez peut être différent de celui illustré dans le présent manuel.
- La télécommande n'autorise qu'un fonctionnement de base du système. Pour un fonctionnement avancé (remise au point de consigne etc.), voir l'application mobile.

## Comment régler le mode de fonctionnement

#### Écran du menu utilisateur

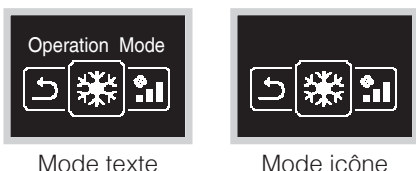

Accédez au menu du mode de fonctionnement.

Écran du mode de fonctionnement

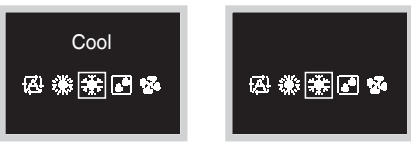

Mode texte

Mode icône

Appuyez sur e ou pour sélectionner un mode de fonctionnement, puis appuyez sur pour l'activer.

Les modes de fonctionnement qui peuvent être sélectionnés varient en fonction du système.

### Résultat:

L'unité intérieure change de mode de fonctionnement et la télécommande revient à l'écran d'accueil.

## À propos de la liste des icônes des modes de fonctionnement

L'unité intérieure peut fonctionner dans différents modes de fonctionnement.

| Icône          | Mode de fonctionnement                                 | Icône | Mode de fonctionnement           |
|----------------|--------------------------------------------------------|-------|----------------------------------|
| æ              | Automatique<br>Les icônes varient selon le<br>système. | 2     | Ventilateur uniquement           |
| 911 B<br>711 F | Froid                                                  | ŧ)(‡  | Ventilation + Nettoyage de l'air |
|                | Chaud                                                  | ŧ₽́`` | Ventilation                      |
| •              | Déshumidificateur                                      |       | Nettoyage de l'air               |

## **I**INFORMATIONS

Les modes de fonctionnement disponibles dépendent de l'unité intérieure.

## Caractéristiques du mode Chauffage

Le système commande automatiquement les modes de fonctionnement suivants pour empêcher la réduction de capacité de chauffage et du confort d'espace.

## Fonctionnement du dégivrage

- Le système passera automatiquement en mode dégivrage pour empêcher l'accumulation de givre sur l'unité extérieure et la perte de capacité de chauffage qui s'ensuit.
- Le ventilateur de l'unité intérieure s'arrête et "**STANDBY**" s'affiche sur la télécommande.
- Le système terminera l'opération de dégivrage et reviendra à la normale, généralement en six à huit minutes. Cela ne durera pas plus de dix minutes.
- Démarrage à chaud
   Lorsque le système démarre le fonctionnement du chauffage, le ventilateur de l'unité intérieure fonctionnera avec un retard afin d'éviter un courant d'air froid. (Dans ce cas, "STANDBY" s'affiche sur la télécommande.)

## Vitesse du Ventilateur

## Comment régler la vitesse du ventilateur

**Condition préalable:** Le mode de fonctionnement est soit "Refroidissement", "Chauffage", "Automatique" ou "Ventilateur".

Écran du menu utilisateur

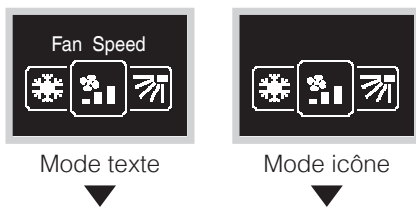

Accédez au menu de la vitesse du ventilateur. Selon le système, cette fonction peut ne pas s'afficher.

Écran de la vitesse du ventilateur

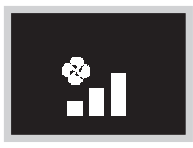

Le réglage des vitesses du ventilateur variera en fonction du modèle de l'unité intérieure. Appuyez sur ou pour ajuster la vitesse du ventilateur et appuyez sur oppour confirmer.

Les vitesses de ventilateur qui peuvent être sélectionnées varient en fonction du système.

#### 2 vitesses du ventilateur

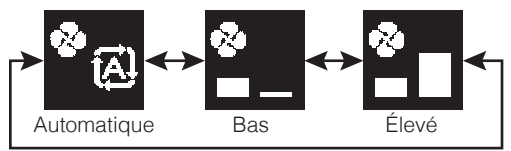

#### 3 vitesses du ventilateur

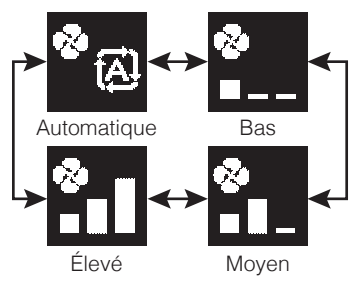

#### 5 vitesses du ventilateur

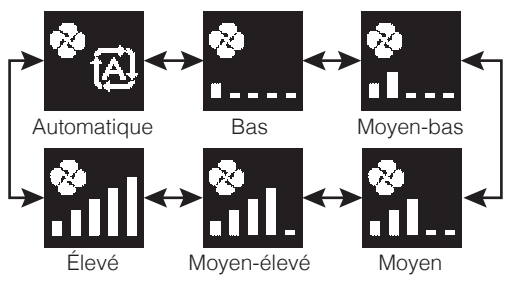

- Pour des raisons de protection mécanique, il est possible que l'unité intérieure se mette en mode "Vitesse automatique du ventilateur".
- Si le ventilateur cesse de fonctionner, cela ne signifie pas toujours une défaillance du système. Le ventilateur peut cesser de fonctionner à tout moment.
- Il peut y avoir un délai entre le réglage de la vitesse du ventilateur effectué sur la télécommande et le changement réellement effectué par l'unité intérieure.

#### **Résultat:**

La vitesse du ventilateur de l'unité intérieure a changé et la télécommande revient à l'écran d'accueil.

## Le flux d'air

## Comment régler la direction du flux d'air

### Écran du menu utilisateur

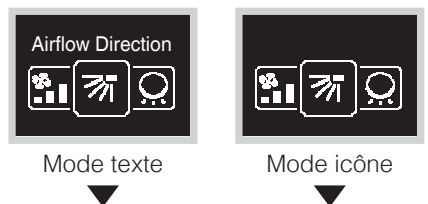

Accédez au menu de la direction du flux d'air. Selon le système, cette fonction peut ne pas s'afficher.

Écran de la direction du flux d'air

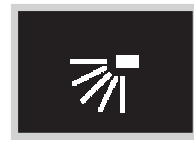

#### Réglage de la direction du flux d'air (haut/bas)

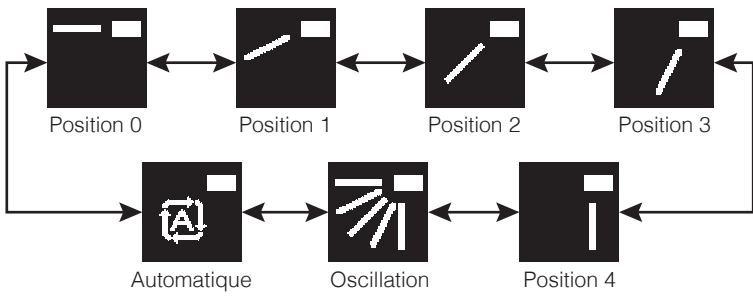

#### Réglage de la direction du flux d'air (gauche/droite)

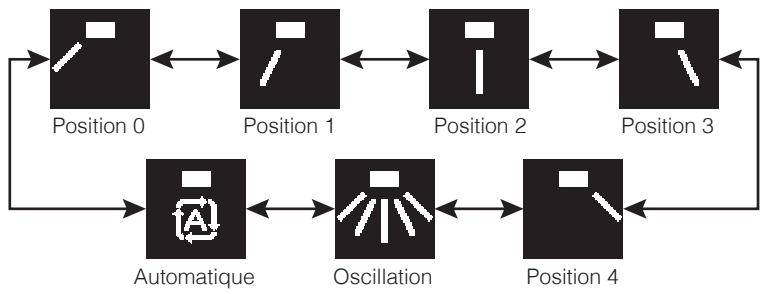

- Selon le type d'unité intérieure et/ou la disposition et l'organisation du système de climatisation, la direction du flux d'air automatique peut ne pas être disponible.
- Pour certains types d'unités intérieures, le paramètre de direction du flux d'air n'est pas disponible.
- Si l'unité intérieure posée sur le plancher ne dispose pas de flux d'air vertical, les icônes de direction gauche et droite s'affichent.

#### **Résultat:**

L'unité intérieure modifie la direction du flux d'air et la télécommande revient à l'écran d'accueil.

#### Contrôle automatique du flux d'air

Dans les conditions de fonctionnement ci-dessous, la direction du flux d'air des unités intérieures est contrôlée automatiquement:

- Lorsque la température ambiante de la pièce est supérieure au point de consignede la télécommande défini pour le mode Chauffage (y compris le mode Automatique).
- Lorsque les unités intérieures fonctionnent en mode de fonctionnement Chauffage et que la fonction Dégivrage est active.
- Lorsque les unités intérieures fonctionnent en mode Continu et que la direction du flux d'air est horizontale.

### Comment régler la direction verticale du flux d'air

Selon le système, il peut y avoir 2 volets.

Réglez le volet 1 via le menu de direction du flux d'air et réglez le volet 2 via le menu de flux d'air vertical, comme illustré ici.

Pendant le processus de réglage, sélectionnez une direction vers le haut/bas via le menu de direction du flux d'air et sélectionnez une direction gauche/droite via le menu de flux d'air vertical.

Écran du menu utilisateur

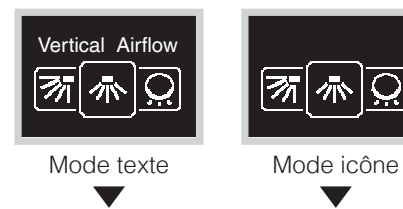

Accédez au menu de du flux d'air vertical.

Écran flux d'air vertical

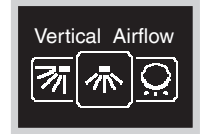

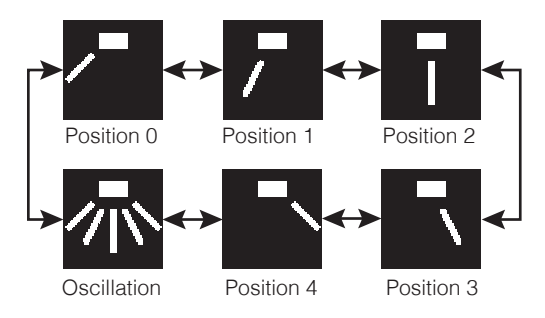

#### **Résultat:**

L'unité intérieure modifie la direction du flux d'air et la télécommande revient à l'écran d'accueil.

## Ventilateur-Récupérateur d'Énergie (VRE)

## Comment régler le mode de ventilation

Écran du menu utilisateur

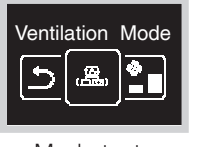

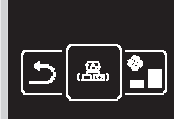

Mode texte

Mode icône

Accédez au menu du mode de ventilation. Selon le système, cette fonction peut ne pas s'afficher.

Écran du mode de ventilation

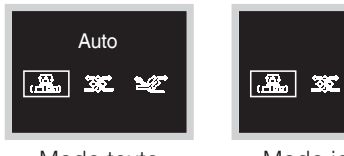

M

Mode texte

Mode icône

Appuyez sur e ou pour ajuster le mode de ventilation, puis appuyez sur pour confirmer.

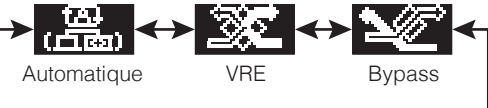

### Résultat:

Le VRE change de mode de ventilation et la télécommande revient à l'écran d'accueil.

## Comment régler le taux de ventilation

#### Écran du menu utilisateur

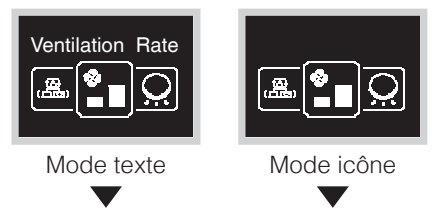

Accédez au menu du taux de ventilation. Selon le système, cette fonction peut ne pas s'afficher.

### Écran du taux de ventilation

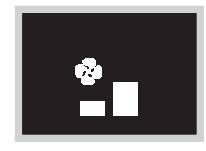

Appuyez sur ou pour ajuster le taux de ventilation, puis appuyez sur o pour confirmer.

2 vitesses du ventilateur

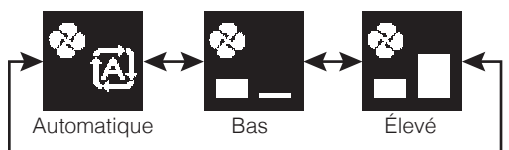

#### **Résultat:**

L'unité intérieure modifie le taux de ventilation et la télécommande revient à l'écran d'accueil.

## Anneau Lumineux de la Luminosité des DEL Allumé

Modifie la luminosité des DEL.

## Comment régler la luminosité des DEL

### Écran du menu utilisateur

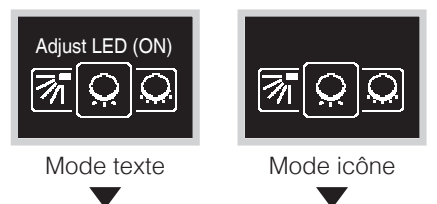

Accédez au menu Ajuster DEL (ALLUMÉ).

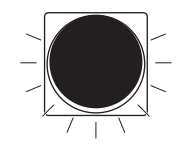

Ajustez la luminosité des DEL pendant que le rétroéclairage est ALLUMÉ

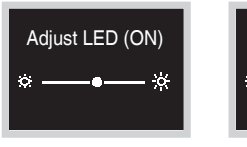

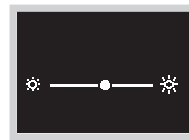

Mode texte

Mode icône

#### **Résultat:**

L'intensité de la luminosité a changé et la télécommande revient à l'écran d'accueil.

## Anneau Lumineux de la Luminosité des DEL Éteint

Modifie la luminosité des DEL lorsque l'alimentation est coupée.

## Comment régler la luminosité des DEL

### Écran du menu utilisateur

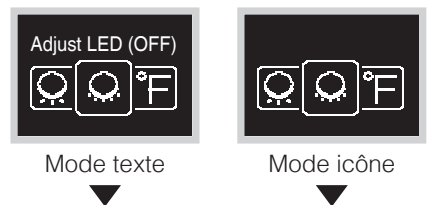

Accédez au menu Ajuster DEL (ÉTEINT).

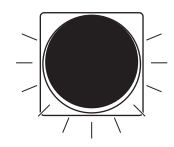

Ajustez la luminosité des DEL pendant que le rétroéclairage est ÉTEINT

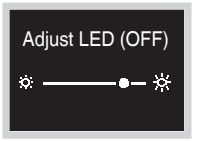

Mode texte

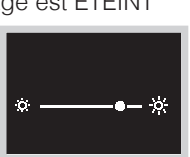

Mode icône

Appuyez sur ou pour ajuster la luminosité de l'anneau autour de la télécommande, puis appuyez sur o pour appliquer.

#### Résultat:

L'intensité de la luminosité a changé et la télécommande revient à l'écran d'accueil.

## Point de consigne

Réglez le point de consigne pour le refroidissement et le chauffage.

## Comment régler le point de consigne

Écran du menu utilisateur

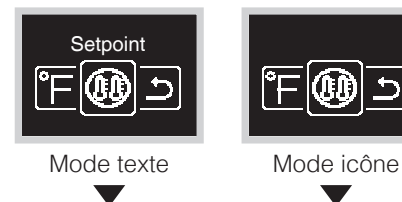

Accédez au menu du double point de consigne. Selon le système, cette fonction peut ne pas s'afficher.

Écran double point de consigne

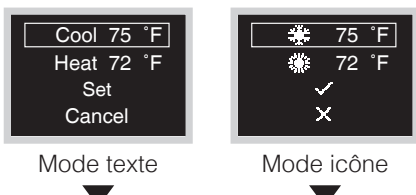

Appuyez sur 🚽 ou 🕂 pour sélectionner les éléments de réglage, puis appuyez sur 🖸 pour sélectionner l'élément.

Écran double point de consigne

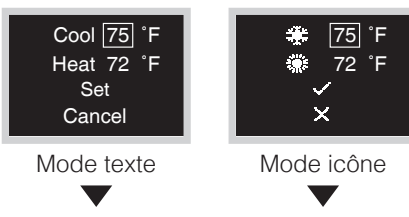

### Écran double point de consigne

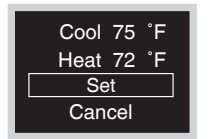

Mode texte

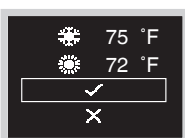

Mode icône

Confirmez la valeur de réglage en sélectionnant "Set" ou " ✓ " et appuyez sur ○ pour appliquer ou sélectionnez "Cancel" ou " ▼ " pour annuler le réglage.

### Résultat:

L'unité intérieure modifie le double point de consigne et la télécommande revient à l'écran d'accueil.

## Fahrenheit/Celsius

## Comment définir l'affichage de la température en Fahrenheit/Celsius

Écran du menu utilisateur Accédez au menu Fahrenheit/Celsius. Celsius/Fahrenheit Mode texte Mode icône Écran Fahrenheit/Celsius Appuyez sur – ou + pour choisir une Fahrenheit méthode d'affichage, puis appuyez sur O pour appliquer. °C |°F| °C °F Mode texte Mode icône **Résultat:** La température est affichée dans la mesure sélectionnée et la télécommande revient à l'écran d'accueil.

## Menu administrateur

## Comment afficher le menu administrateur

### Écran d'information

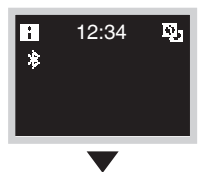

Accédez à l'écran d'information, appuyez simultanément sur et O, et maintenez-les enfoncés pendant 5 secondes.

#### Écran du menu administrateur

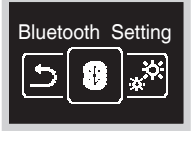

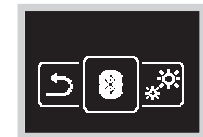

L'écran bascule vers l'écran Menu administrateur.

### Mode texte

### Comment quitter le menu administrateur

Mode icône

Écran du menu administrateur

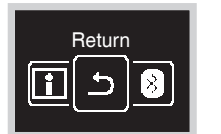

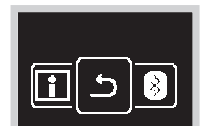

Mode texte

Mode icône

| Appuyez sur 🗕 ou 🕂 pour sélectionner     |
|------------------------------------------|
| "Return" ou "너", puis appuyez sur 🖸 pour |
| appliquer.                               |

## Luminosité/Contraste du rétroéclairage

## Comment régler la luminosité du rétroéclairage

### Écran du menu administrateur

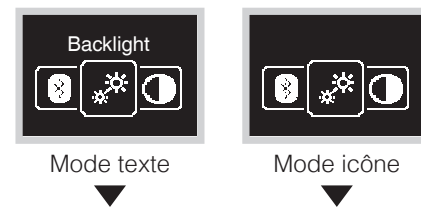

Accédez au menu de la luminosité du rétroéclairage.

Écran de la luminosité du rétroéclairage

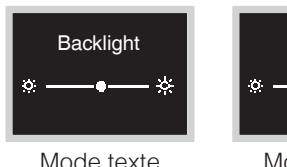

× ----• \* Mode icône Appuyez sur ou pour ajuster le niveau de luminosité du rétroéclairage, puis appuyez sur pour appliquer.

#### **Résultat:**

La luminosité du rétroéclairage est modifiée et la télécommande revient à l'écran du menu administrateur.

## Comment régler le contraste

Écran du menu administrateur

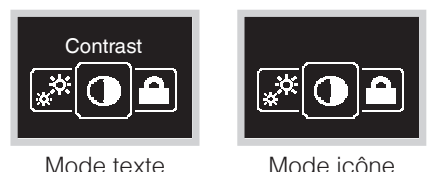

Accédez au menu du contraste.

Écran du contraste

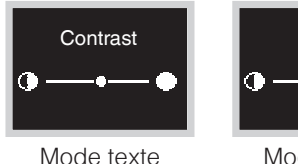

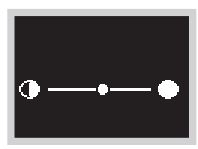

e Mode icône

Appuyez sur ou pour ajuster le niveau de contraste, puis appuyez sur o pour appliquer.

#### Résultat:

Le contraste est modifié et la télécommande revient à l'écran du menu administrateur.

## Réglage de l'horloge

Cette fonction n'autorise qu'un fonctionnement de base. Pour un fonctionnement avancé, veuillez utiliser l'application mobile.

## Comment régler l'horloge

#### Écran du menu administrateur

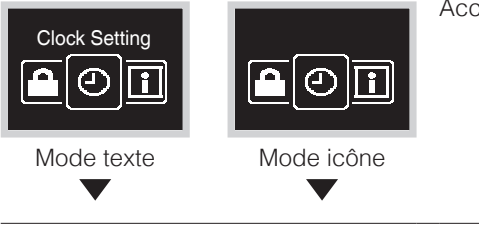

Accédez au menu de réglage de l'horloge.

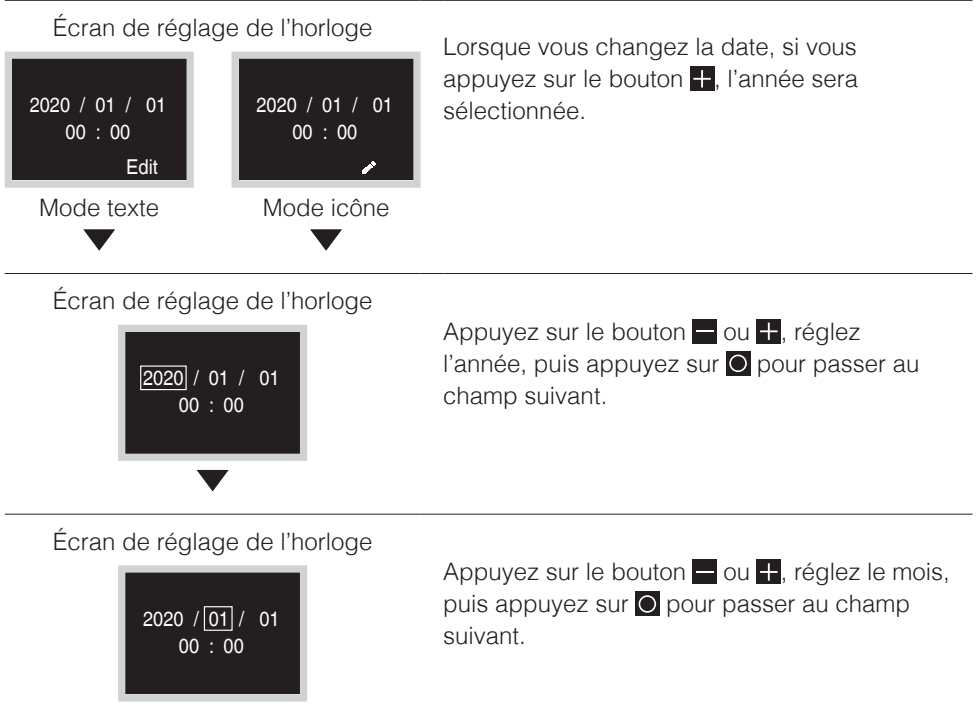

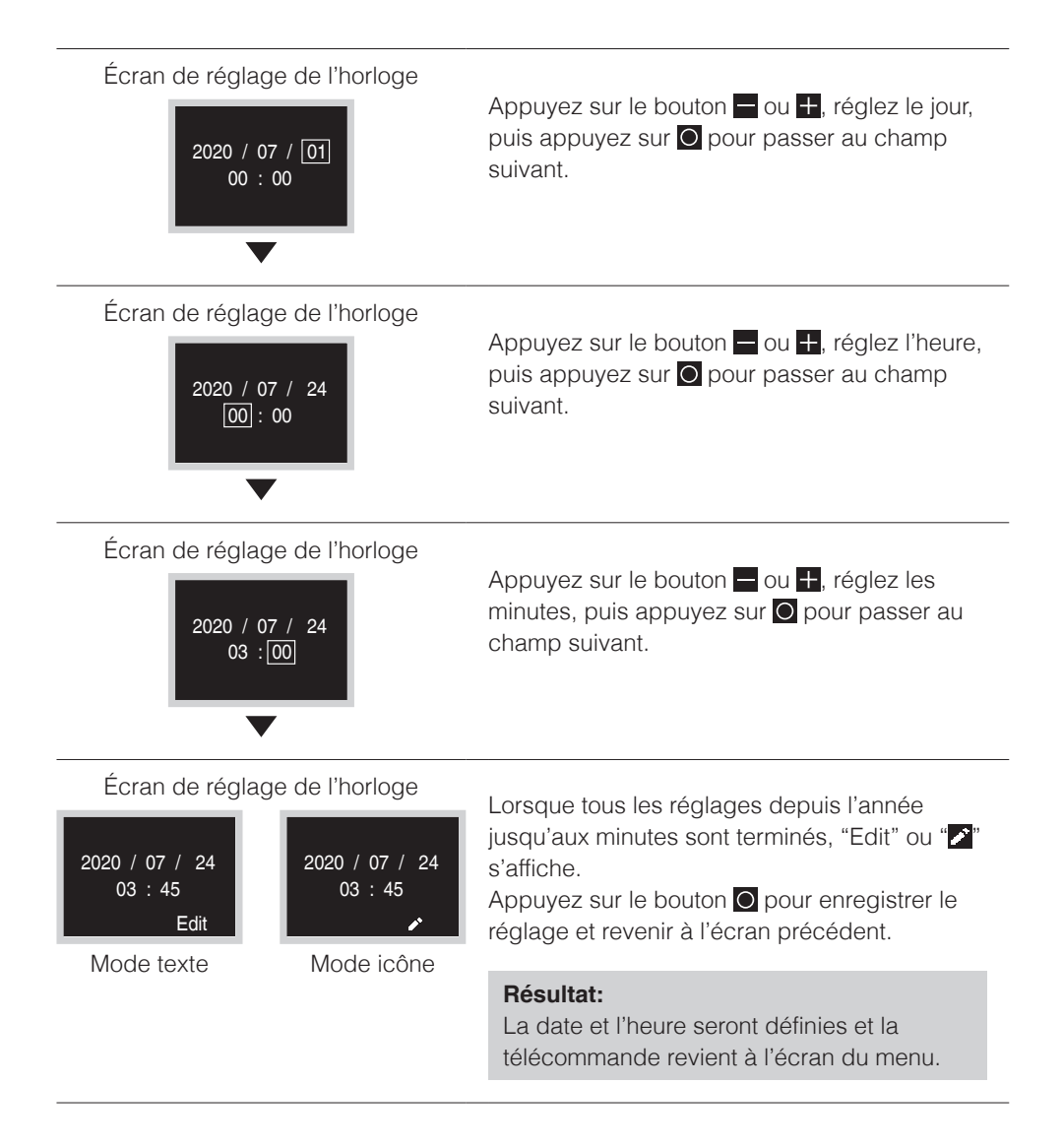

## Bluetooth

## Comment établir une connexion par Bluetooth

**Condition préalable:** L'application sur l'appareil mobile est installée et en cours d'exécution.

Votre appareil mobile doit prendre en charge Bluetooth, version 4.2.

Ouvrez l'application mobile et suivez les instructions qu'elle fournit.

## La télécommande ne traitera pas les informations de liaison Bluetooth si elle se connecte à l'appareil pour la première fois.

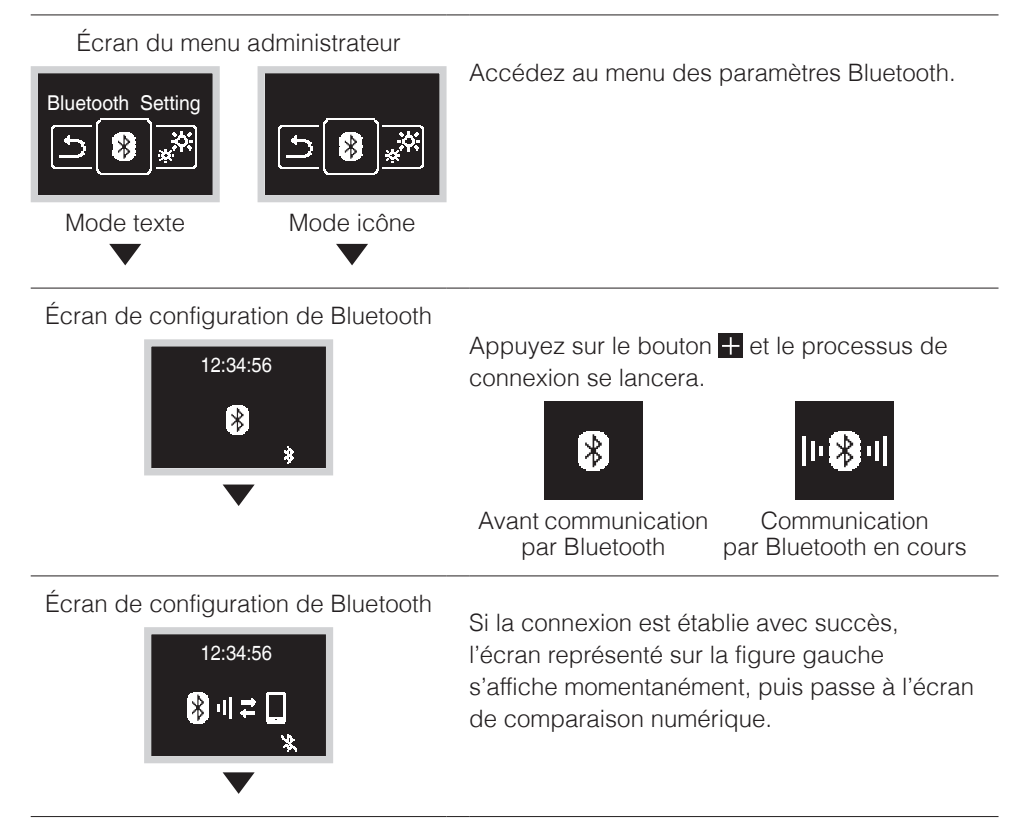

#### Écran de comparaison numérique

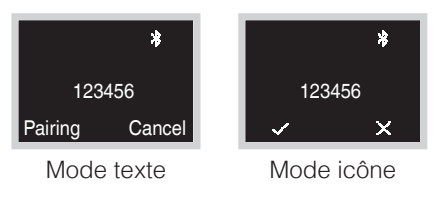

Le chiffre de comparaison numérique composé de 6 chiffres s'affiche. Confirmez que le même chiffre est affiché sur le smartphone, si le numéro numérique ou la télécommande et le smartphone sont identiques, appuyez sur le bouton . Si vous appuyez sur le bouton . La télécommande revient à l'écran d'accueil sans liaison. Si la liaison échoue, veuillez réessayer depuis

#### **Résultat:**

le début.

Une fois le réglage terminé, si l'opération est en cours, l'indicateur d'état (DEL) s'allume en vert (clignote en vert à l'arrêt) et la télécommande revient à l'écran d'accueil.

### La télécommande se souvient des informations de liaison Bluetooth, car l'appareil a été connecté avec Bluetooth au cours des dernières 24 heures

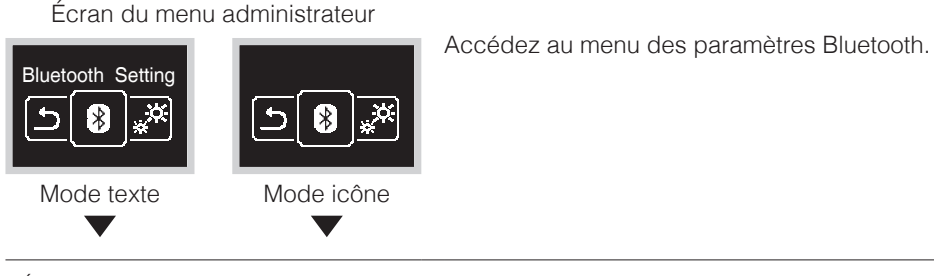

Écran de configuration de Bluetooth

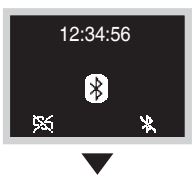

Appuyez sur le bouton 🛨 et le processus de connexion commencera.

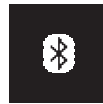

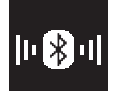

Avant communication par Bluetooth Communication par Bluetooth en cours

#### Écran de configuration de Bluetooth

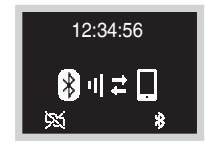

Si la connexion est établie avec succès, le témoin de fonctionnement (DEL) clignote en vert (s'allume en vert pendant le fonctionnement).

Appuyez sur le bouton **O** et la télécommande retourne à l'écran du menu.

Appuyez sur le bouton pour supprimer les informations de liaison. En cas d'échec de la connexion Bluetooth, supprimez une fois les informations de liaison, puis essayez de vous reconnecter.

Dans un tel cas, il est également nécessaire de supprimer les informations de liaison enregistrées dans le smartphone.

## À propos

## Comment afficher l'écran d'informations sur l'administrateur

Écran du menu administrateur

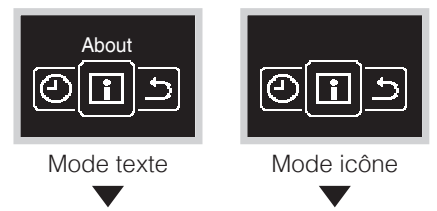

Accédez au menu à propos.

Écran à propos de l'administrateur

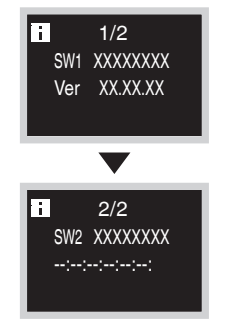

Des informations sur la télécommande s'affichent.

L'écran À propos de l'administrateur comporte 2 pages.

Appuyez sur le bouton + pour faire défiler les pages.

Appuyez sur le bouton O pour retourner.

#### Résultat:

La télécommande revient à l'écran du menu administrateur.

## À propos du menu d'informations

Signification des données affichées dans le menu d'informations.

| Informations | Description                                |
|--------------|--------------------------------------------|
| SW1          | Identifiant du logiciel de la télécommande |
| Ver          | Version du logiciel de la télécommande     |
| SW2          | Adresse MAC du module Bluetooth            |
| ::::         | ID du logiciel du module Bluetooth         |

## Définition du mot de passe de l'administrateur

Configuration du mot de passe pour accéder à l'écran administrateur.

- Il est recommandé de définir un mot de passe à 4 chiffres afin que les utilisateurs ne puissent pas accéder facilement au menu Administrateur lorsqu'ils commencent à utiliser cette télécommande.
- Assurez-vous de sécuriser le mot de passe défini afin de ne pas l'oublier. De plus, gérez le mot de passe afin qu'il ne soit pas divulgué aux autres.

## Comment définir le mot de passe

Écran du menu installateur

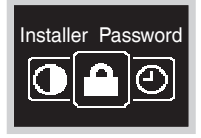

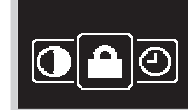

Mode texte

Mode icône

Si le Bluetooth est connecté, il est impossible d'effectuer le réglage sur place du côté de la télécommande.

Déconnectez le Bluetooth, ou effectuez le réglage sur place depuis l'application mobile.

### Écran du sous-menu

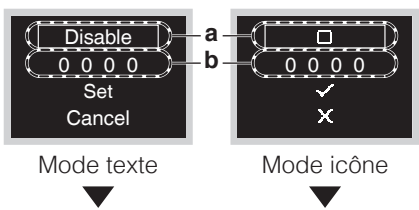

- a Activer/Désactiver
- **b** Mot de passe

#### Écran du sous-menu Appuyez sur le bouton 🕂 ou 🗖, modifiez le Disable mot de passe pour activer/désactiver et 0000 0000 appuyez sur le bouton O. Set Sélectionnez " Enable " ou " 7 pour activer le х Cancel mot de passe et sélectionnez " Disable " ou " Mode texte Mode icône pour désactiver le mot de passe.

### Écran du sous-menu

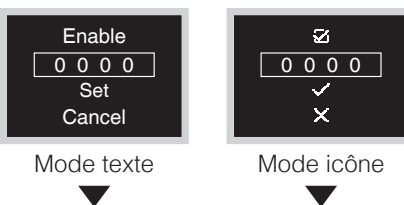

Français

#### Écran du sous-menu

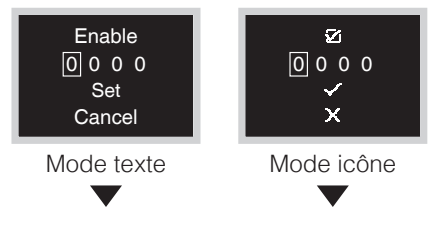

Appuyez sur le bouton 🖬 ou 🔄, définissez un mot de passe, puis appuyez sur le bouton 💽. Chaque fois que vous appuyez sur le bouton O, l'emplacement des chiffres change. Lorsque le 4ème chiffre à l'extrémité droite est atteint, appuyez sur le bouton O pour revenir à l'écran précédent.

#### Écran du sous-menu

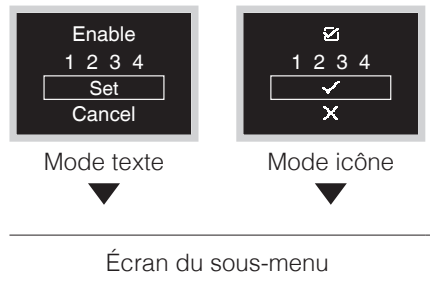

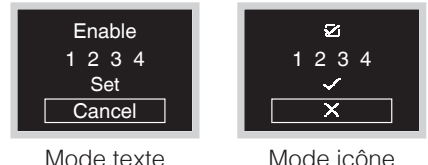

# Réglage de la température de référence de l'échelle

Réglez la température de référence lors du réglage de l'écran d'échelle.

#### Écran du menu utilisateur

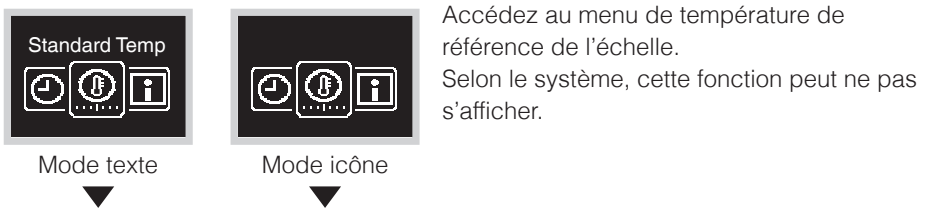

Écran double point de consigne

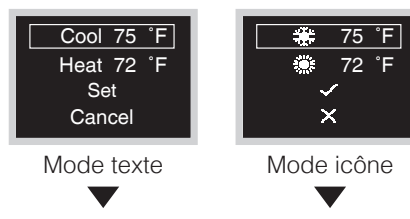

Écran double point de consigne

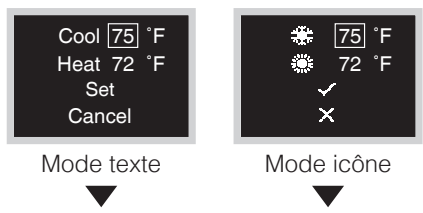

### Écran double point de consigne

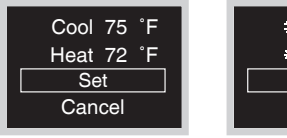

Mode texte

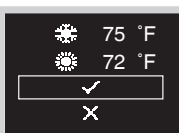

Mode icône

Confirmez la valeur de réglage en sélectionnant "Set" ou " ✓ " et appuyez sur O pour appliquer ou sélectionnez "Cancel" ou " ▼ " pour annuler le réglage.

#### Résultat:

L'unité intérieure modifie le double point de consigne et la télécommande revient à l'écran d'accueil.

## Entretien

## Entretien de l'Unité et de l'Écran à Cristaux Liquides

- Nettoyez l'écran LCD et la surface de la télécommande avec un chiffon sec.
- Si vous ne pouvez pas éliminer la saleté avec un chiffon sec, utilisez un chiffon humide pour nettoyer l'écran. Essorez bien le chiffon pour éliminer l'excédent de liquide avant de l'utiliser. Après le nettoyage, utilisez un chiffon sec pour éliminer toute humidité.

## MISE EN GARDE

N'utilisez pas de diluant pour peintures, de solvant organique ou d'acide fort.

## Code d'erreur de l'unité intérieure

#### Écran d'accueil

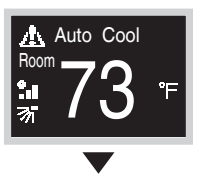

Lorsque l'unité intérieure est en panne, la télécommande affichera 🛦 sur l'écran d'accueil.

#### Écran d'information

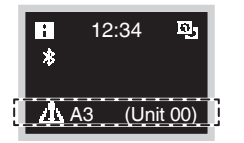

Sur l'écran d'accueil, appuyez sur 🖸 et maintenez-le enfoncé pendant 5 secondes.

Le numéro de l'unité et le code de l'erreur seront affichés en bas de l'écran d'information.

Pour la description du code d'erreur, veuillez vous référer au manuel de l'unité intérieure.

## Comment réinitialiser le signe du filtre

## Comment le signe du filtre s'affiche

Lorsque le nettoyage ou le remplacement du filtre est nécessaire, cette icône s'affiche sur l'écran du menu utilisateur.

Écran d'accueil

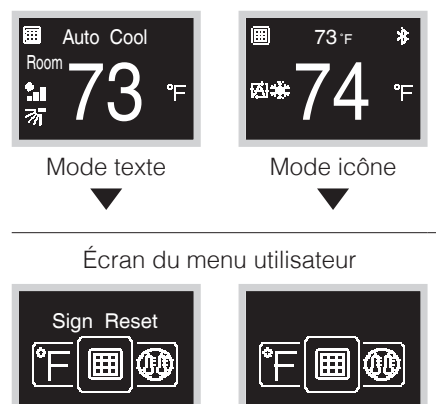

Si l'icône avec le signe de filtre s'affiche sur l'écran d'accueil, cela signifie que l'entretien du filtre est nécessaire.

Accédez au menu du signe de filtre.

Écran du menu utilisateur

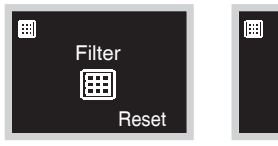

Mode texte

Mode texte

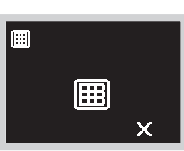

Mode icône

Mode icône

Les icônes sont affichées selon les 4 types suivants.

Suivez les instructions pour supprimer le signe. En fonction du modèle connecté, certaines icônes peuvent ne pas s'afficher.

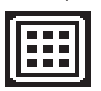

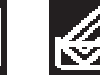

**1** 

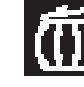

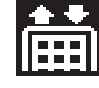

Signe de filtre

Signe d'éléments

Signe Compartiment de Poussière

Signe Remplacer le Filtre

## Signe de filtre/signe d'éléments

Lavez, nettoyez ou remplacez le filtre ou l'élément.

Pour plus de détails, reportez-vous au manuel d'utilisation fourni avec l'unité intérieure.

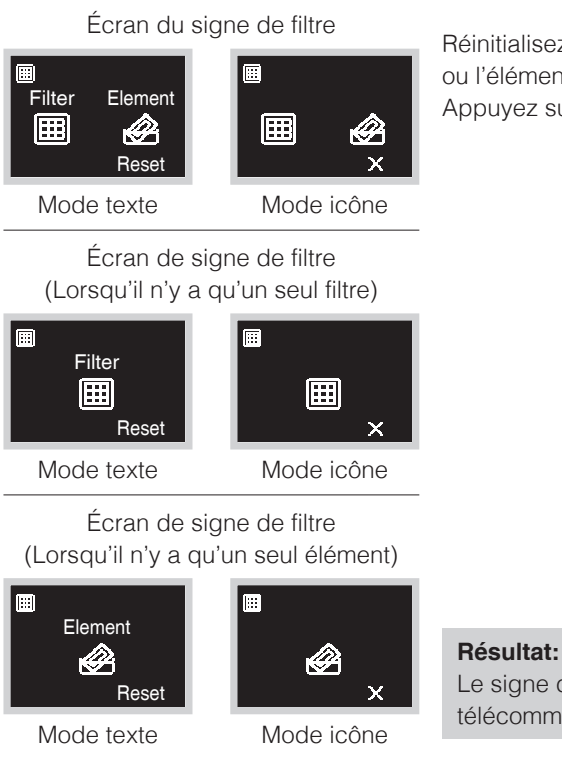

Réinitialisez l'indicateur de filtre lorsque le filtre ou l'élément est nettoyé ou remplacé. Appuyez sur H pour appliquer.

Le signe de filtre disparaît et la télécommande revient à l'écran d'accueil.

## Signe du compartiment de poussière

Éliminez la poussière dans le compartiment de poussière. Pour exécuter la tâche d'entretien, reportez-vous au manuel d'utilisation de l'unité intérieure.

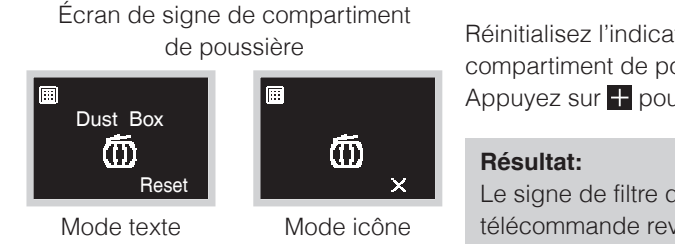

Réinitialisez l'indicateur de filtre lorsque le compartiment de poussière est vidé. Appuyez sur H pour appliquer.

Le signe de filtre disparaît et la télécommande revient à l'écran d'accueil.

## Signe de changement de filtre

Remplacez le filtre.

Pour exécuter la tâche d'entretien, reportez-vous au manuel d'utilisation de l'unité intérieure.

Écran du signe Remplacer le Filtre

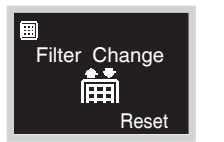

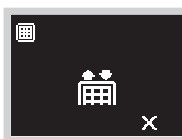

Mode texte

Mode icône

Réinitialisez l'indicateur de filtre lorsque le filtre est remplacé.

Appuyez sur + pour appliquer.

**Résultat:** 

Le signe de filtre disparaît et la télécommande revient à l'écran d'accueil.

## Dépannage

Les cas suivants n'indiquent pas un dysfonctionnement.

#### Cause et action

- Si vous modifiez le mode de fonctionnement sur Refroidissement, Chauffage ou Automatique lors de la première mise sous tension, la communication entre la télécommande PRINCIPALE et la télécommande SECONDAIRE se produit, de sorte que la télécommande SECONDAIRE ne puisse pas être utilisée pendant environ 10 secondes. Cela ne se produit pas lors du 2ème changement et des changements suivants.
- Pendant l'opération de remise au point de consigne, il n'est pas possible d'arrêter le fonctionnement à partir de la télécommande SECONDAIRE. Le fonctionnement peut s'arrêter pendant une courte période, mais le fonctionnement recommencera ou s'arrêtera en fonction de l'état de remise au point de consigne.

### Service après-vente

## **Avertissement**

• Évitez de déplacer ou de réinstaller la télécommande vous-même. Une mauvaise installation peut entraîner des chocs électriques ou un incendie. Consultez votre revendeur Daikin.

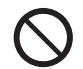

### Informez votre revendeur Daikin des éléments suivants

- Nom du modèle
- Date d'installation
- Conditions d'échec: Aussi précis que possible.
- Votre adresse, nom et numéro de téléphone

### Réparations après la période de garantie

Consultez votre revendeur Daikin.

### Enquête sur le service après-vente

Contactez votre revendeur Daikin.

Our continuing commitment to quality products may mean a change in specifications without notice. © 2020 **DAIKIN NORTH AMERICA LLC** · Houston, Texas · USA · www.daikincomfort.com

#### DAIKIN INDUSTRIES, LTD.

Head office: Umeda Center Bldg., 2-4-12, Nakazaki-Nishi, Kita-ku, Osaka, 530-8323 Japan Tokyo office: JR Shinagawa East Bldg., 2-18-1, Konan, Minato-ku, Tokyo, 108-0075 Japan